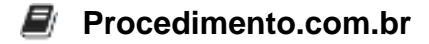

## Como solucionar o erro 0x800f0244 no Windows

**Introdução:** Neste artigo, vamos abordar o erro 0x800f0244, que pode ocorrer em ambientes Windows e afetar a instalação de atualizações e patches do sistema operacional. Esse erro pode ser frustrante e impedir que os administradores de sistemas mantenham seus sistemas atualizados e seguros. Vamos discutir as possíveis causas desse erro e fornecer soluções práticas para resolvê-lo no ambiente Windows.

## Exemplos:

- 1. Verificar o status do serviço Windows Update:
  - Abra o Prompt de Comando como administrador.
  - · Digite o seguinte comando e pressione Enter: sc query wuauserv
  - Verifique se o status do serviço é "RUNNING" (EXECUTANDO). Se não for, digite o seguinte comando para iniciar o serviço: net start wuauserv
- 2. Executar o Verificador de Arquivos do Sistema (SFC):
  - Abra o Prompt de Comando como administrador.
  - Digite o seguinte comando e pressione Enter: sfc /scannow
  - Aguarde até que a verificação seja concluída. O SFC verificará e reparará automaticamente os arquivos do sistema corrompidos.
- 3. Utilizar o DISM (Deployment Image Servicing and Management):
  - Abra o Prompt de Comando como administrador.
  - Digite o seguinte comando e pressione Enter: DISM /Online /Cleanup-Image /RestoreHealth
  - Aguarde até que o processo seja concluído. O DISM irá verificar e reparar a imagem do sistema.

Interatividade: Espero que essas soluções tenham sido úteis para resolver o erro 0x800f0244 no seu ambiente Windows. Compartilhe este artigo com outros administradores de sistemas que possam estar enfrentando esse problema. Além disso, não se esqueça de aplicar essas soluções em outros computadores com Windows que você administra para manter seu ambiente atualizado e seguro.